# **SCATECH**

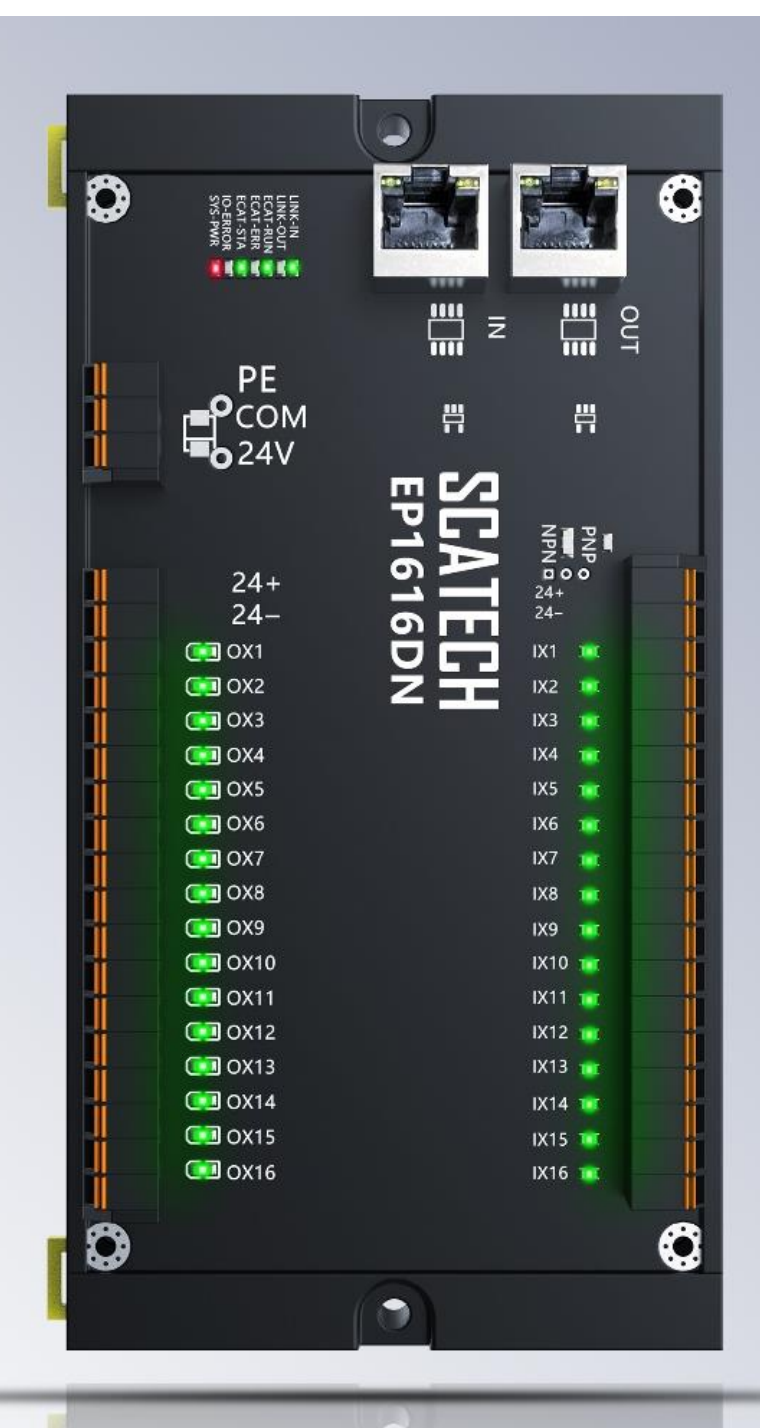

## EP1616DN 搭配汇川 AM-600主站使用说明

网址: <u>www.scatech.com.cn</u>

软控(深圳)自动化科技有限公司

0

## 1. 使用前准备

使用汇川主站前请先在汇川官网下载 InoProShop 软件,以便后续操作能正常进行。

下载网址: <u>https://www.inovance.com/hc/serviceSupport/download</u>

步骤:进入官网后,在服务与支持选项卡下选择产品类别,下载类别 勾选软件与调试工具后立即搜索即可获取安装包

## 2. 设备接线

1、将汇川主站电源端口与外部 DC24V 电源进行连接

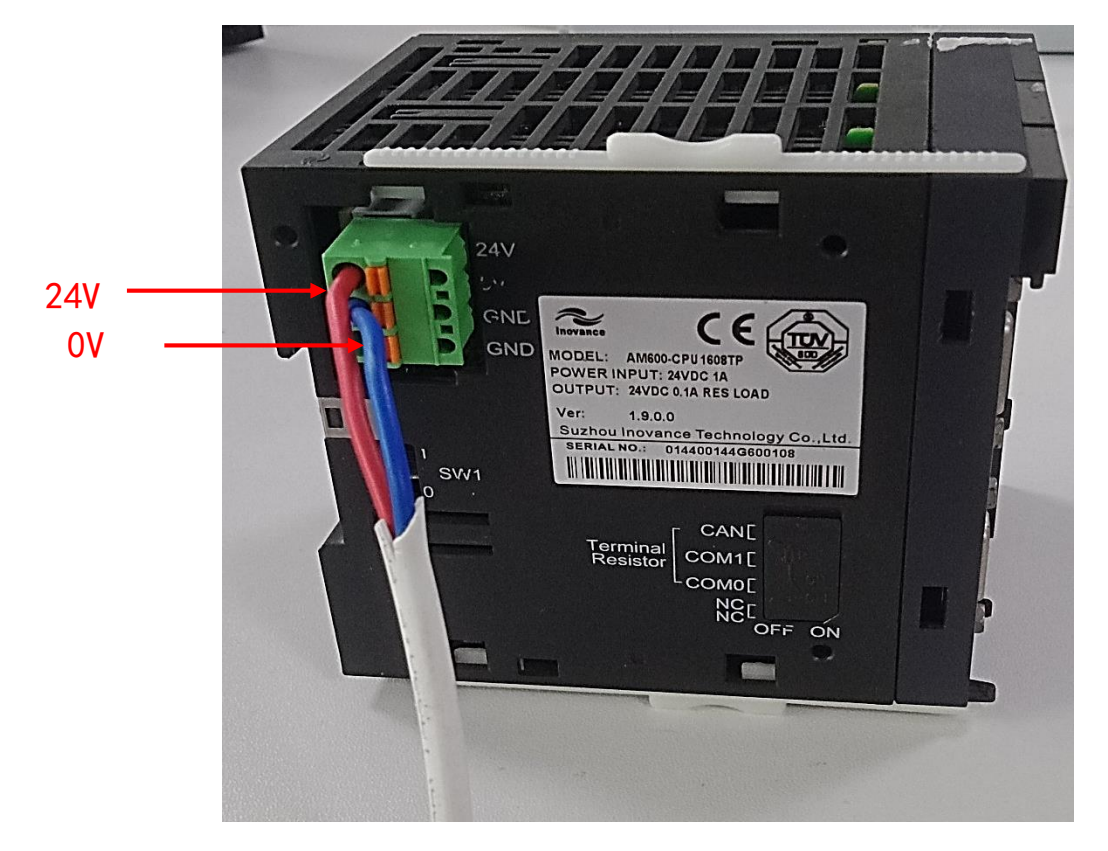

2、将 EP1616DN 的供电端口和模块电源端与外部 DC24V 电源进行连接

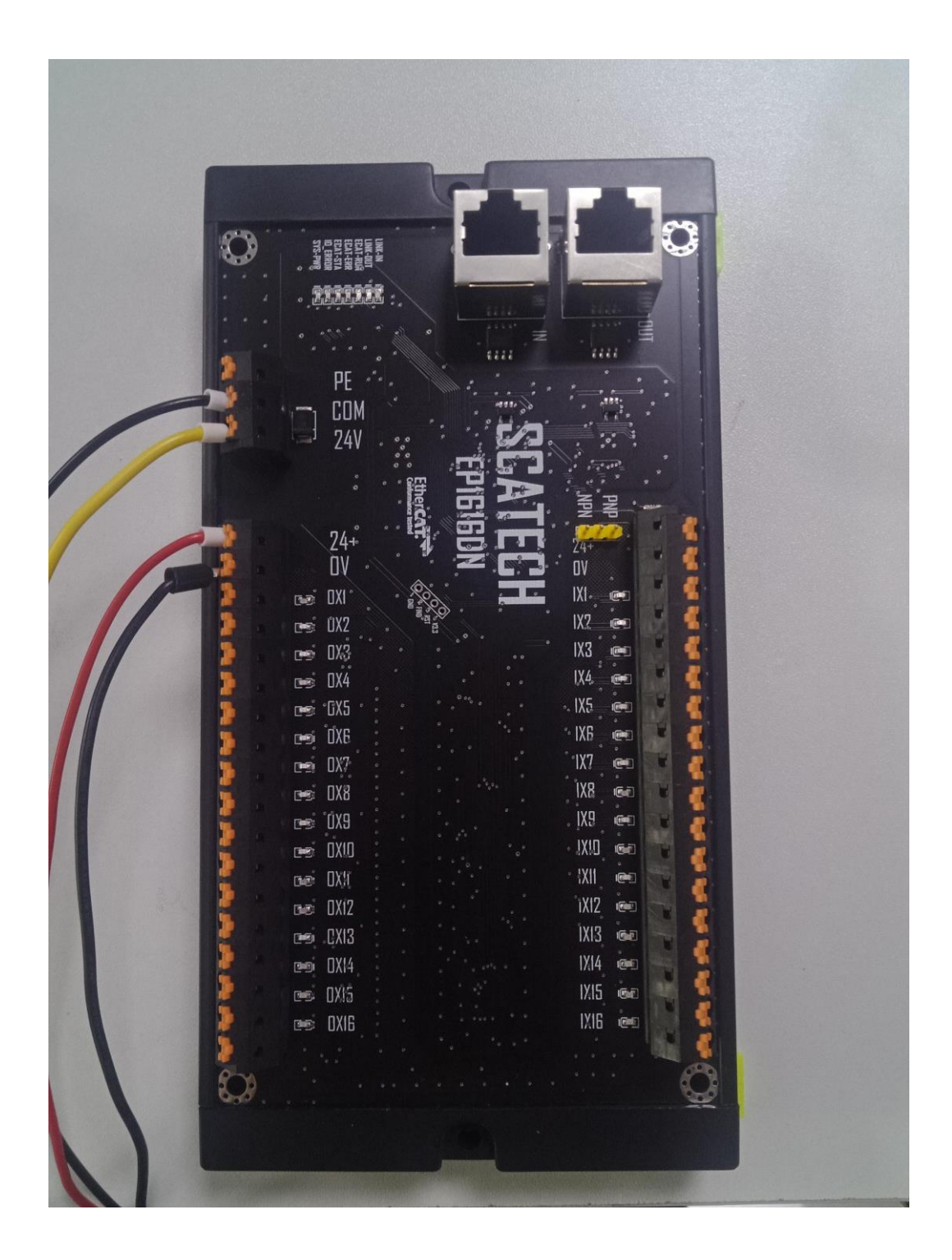

3、使用 usb 线缆将汇川主站与电脑端进行连接,这样可以将程序下载进 PLC 里面并在软件内进行监控控制

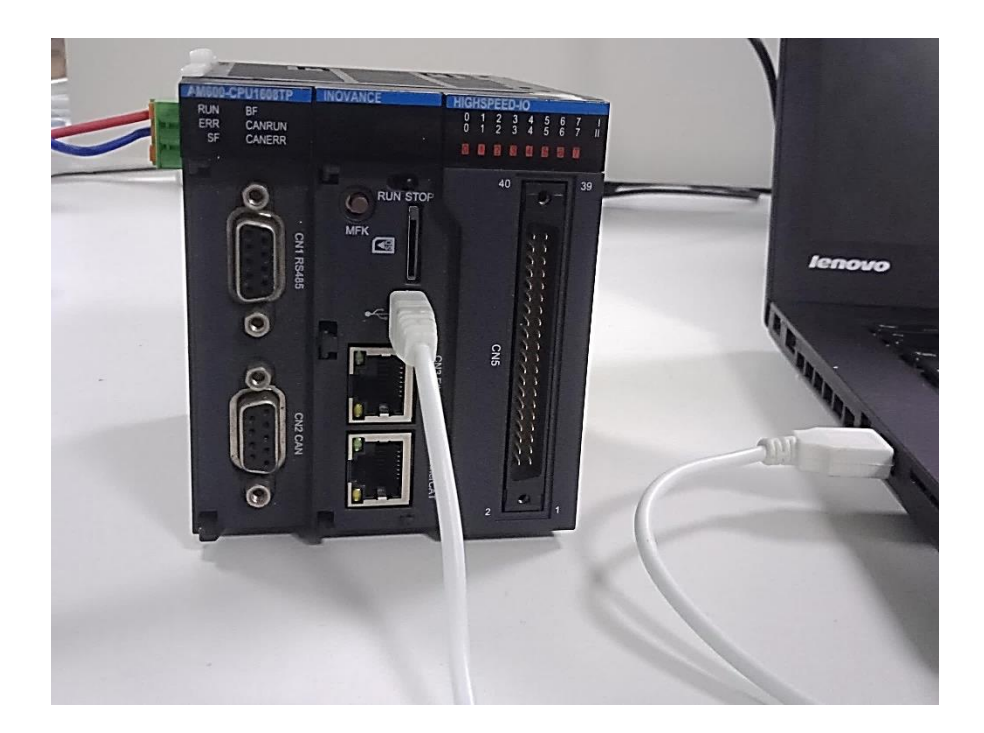

4、使用 EtherCat 网线将汇川主站的 EtherCat 端口和软控 EP1616DN 模块的 IN 端口进行连接

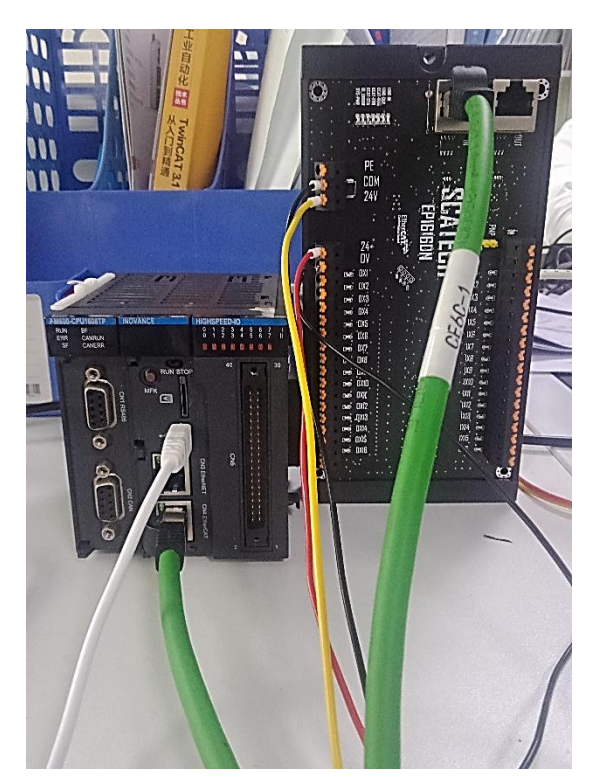

## 3. 软件配置

#### 1、打开软件并新建一个工程

| 🔞 InoProShop(V1.7.3)                                        |                                                         |                            |     | – a ×                                                                                          |
|-------------------------------------------------------------|---------------------------------------------------------|----------------------------|-----|------------------------------------------------------------------------------------------------|
| 文件 编辑 视图 工程 编译 在线 调试 工<br>新建工程 Cbl+N ~ ~ & № @ ><br>約17.129 | [具窗口帮助<br>< 444、\$\$\$ 108 1111 ~ [î]1111 (b) 96,966) → | • ♥ 12 12 43 43 48   ♦   第 | 210 |                                                                                                |
| 保存工程     Ctrl+S       工程另存为     工程存档                        | ✓ 記給页 ×<br>InoProShop(V1.7.3)                           |                            |     |                                                                                                |
| 源上传…                                                        | 基本操作                                                    | Latest News                |     |                                                                                                |
|                                                             | 1 新建工程 2 打开工程 3 从PLC中打开工程                               | INOVANCE 社区                | 前   | → 社区 课堂 商城 导读 样例程序 邀请 •• ^                                                                     |
| □ 页面设置<br>最近的工程列表 ▶                                         | 最近的工程列表                                                 | ⑤ 汇川官网                     | >   | 2? 查了一些资料后我知道了计算的方法,在此记录一下。                                                                    |
| 退出 Alt+F4                                                   | 😂 跑马灯 EP1616DN                                          | ■ 精英榜单                     | >   | 靖度○浮点数是41 20 00 00, 怎么根据单精度浮点数得出十进制数<br>」が13寸位的8位□洪制数写出来01000001 00100000 00000000000000000000 |
|                                                             | ☞ 未命名16 ☞ 跑马灯 EP1616DN                                  | 馬 精彩导读                     | >   | 划分为三部分:31位,30到23位,22到0位。                                                                       |
|                                                             | <ul><li>☞ 未命名18</li><li>☞ 未命名17</li></ul>               | 9 控制技术                     | >   | 11位符号位,0表示正数,1表示负数;<br>位指数位,得到1000 0010,十进制为130;                                               |
|                                                             | iæri cs<br>iæri abc6                                    | 课程目录                       |     | 数位,得到010 0000 0000 0000 0000 0000,这里直接在前面加"0."<br>得到十进制0.25:                                   |
|                                                             | abc16<br>abf16                                          | ■ 控制技术                     | >   | 公式: 十进制数=(-1)*符号位*(1+尾数位)*2*(指数位-127),把1~3(                                                    |
|                                                             | □ 未命名15                                                 | ─ 驱动课程                     | >   | 甲相序点数较十进制程序的与法 1 2 3 4 5                                                                       |
|                                                             | ▲ ANGUO-CPUISSIP ▲ 未命名14                                | @ 工业互联网                    | >   | <b>卿</b> 【汇服冬】 数字化 女只宫佬_ 今服冬                                                                   |
|                                                             | ☑ AM600-CPU168TP ☑ 在工程加载之后关闭页面                          | 👌 工业机器人                    | >   | ※ 【ノレガレラ】 タメナ・トリノ ロロシーマー 云ガレチ<br>に川数字化新产品预宣传 汇服务, 一款 "物联+" 数字化售后服务软件 ✓                         |
|                                                             |                                                         | <                          |     | >                                                                                              |
| ■ 消息 - 0个错误,0警告,0条消息                                        | 最后一次编词                                                  | 章: 😋 0 🕐 0 🏾 预编译: 🖌        | 当前用 | I户: (没有用户)                                                                                     |

2、选择对应设备并修改工程名称,语言选择结构化文本

注意:本次连接的设备是 AM600-CPU1608TP

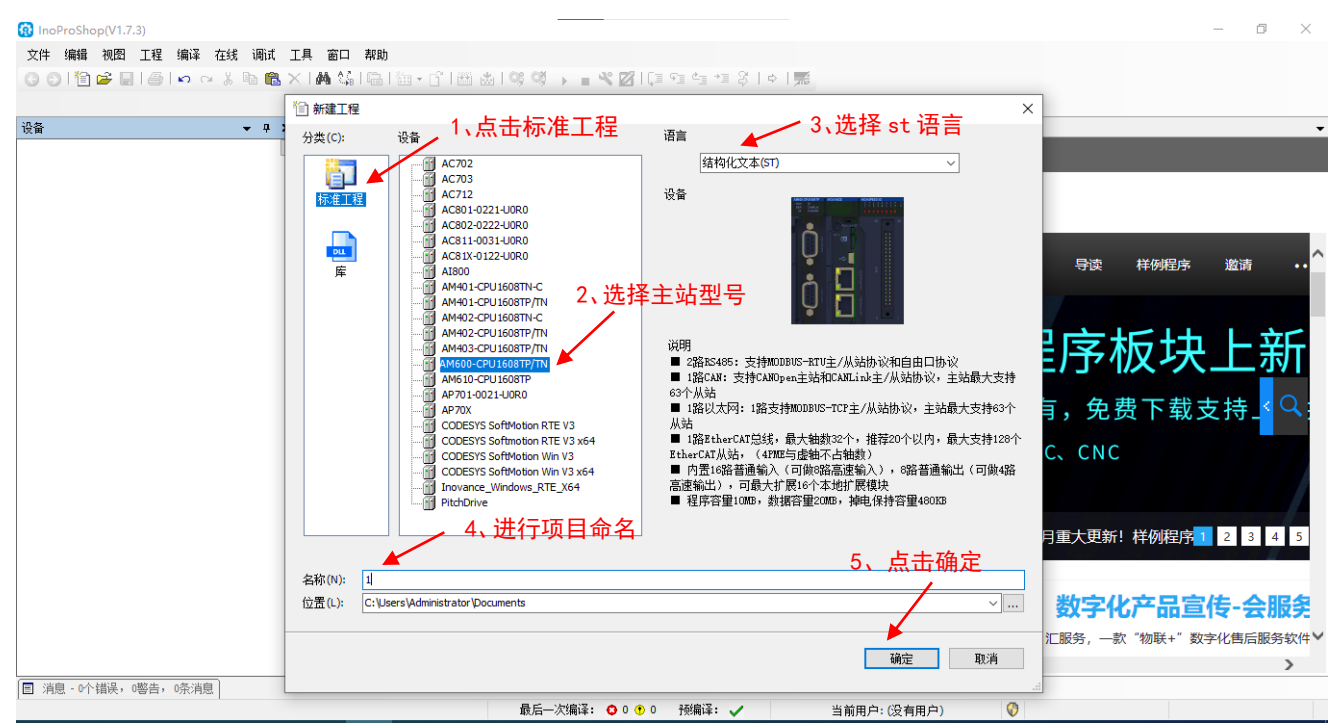

### 3、选择网络设备,并导入 ect 文件

#### 3)111111111111.project\*-InoProShop(V1.7.3) 文件 编辑 视图 工程 编译 在线 调试 工具 窗口 帮助

| ·<br>设备                                                                                                    | Device     Wetwork Configuration                                                                                       | ▼ 网络设备列表                                                                                                    | <b>→</b> # X |
|----------------------------------------------------------------------------------------------------|----------------------------------------------------------------------------------------------------|----------------------------------------------------------------------------------------------------|--------------|
| Wantak     Wantak     Wan | ● Device ※ Network Configuration ×<br>局解析 @ 复制 @ 标准 @ 耐除 创 带树 创 休复 I @ 导入EDS文件 I @ 导入ECT文件 @ 放大<br>2、导入 ECT 文件<br>四络组态 | <ul> <li>● P 第三方「商</li> <li>● P 第三方「商</li> <li>● P 第三方「商</li> <li>● P 以大河口</li> <li>● MOBULS_TCP</li> <li>● P BitherCATI</li> <li>● P BitherCATI</li> <li>● D BitherCATI</li> <li>● B SSION_ECAT_V1.3</li> <li>● E SSION_ECAT_V1.3</li> <li>● E SSION_ECAT_V1.4</li> <li>● SY500 LAkis_D0008</li> <li>● SY500 LAkis_D0012</li> <li>● SY600 LAkis_D0012</li> <li>● SY600 LAkis_D0012</li> <li>● SY600 LAkis_D021</li> <li>● SY600 D LAkis_D021</li> <li>● SY600 D LAkis_D2201</li> <li>● SY600 D LAkis_D2201</li> <li>● SY600 LAkis_D2201</li> <li>● SY600 LAkis_D2201</li> <li>●</li></ul> | ~ * X        |
| < >                                                                                                    | ¢                                                                                                    | AM600_0808ETNE_1.4.5.0 AM600_1616FTNF_1.4.5.0                                                                                                    | ~            |
| ■ 消息‐0个错误,0警告,0条消息                                                                                                    |                                                                                                    |                                                                                                    |              |
| 1                                                                                                    | 最后─次编译: ♀ 0 😗 0 预编译: ✔ 当前用户:(没有用户)                                                                                     | 0                                                                                                    |              |

- 0 ×

#### 4、选择对应的文件

#### 注意:本次测试所用的模块时 EP1616DN

| <ul> <li>(i) 1111111111, project* - InoProShop (V1.7.3)</li> <li>文件 編輯 初四 工程 编译 在线 调成 工</li> <li>○○○○○○○○○○○○○○○○○○○○○○○○○○○○○○○○○○○○</li></ul> | 月 窗口 帮助<br>【 桷 纮 唱 国 × G 1 酉 函 1 等 역 → = ペ 図 [ 耳 역 석 * = ※   ◆   票<br>[ 例 Natural Configuration ★]                                                              | - 0 ×                                                                                                    |
|----------------------------------------------------------------------------------------------------|----------------------------------------------------------------------------------------------------|----------------------------------------------------------------------------------------------------|
| ································                                                                                                    | <ul> <li>● 局新 圖 复制 圖 執話 圖 動除 创 撤销 创 依规 圖 号入EDS文件 圖 号入ED文件 圖 身入ECT文件 圖 放大</li> <li>③ 打开</li> <li>③ 打开</li> <li>④ ● ● ● ● ● ● ● ● ● ● ● ● ● ● ● ● ● ● ●</li></ul> | A M400_0808ETWE_1.4.5.0     A M400_0808ETWE_1.4.5.0     GR10_0506ETWE_1.4.5.0     GR10_0506ETWE_1.4.5.0     GR10_050ETWE_1.4.5.0     GR10_050ETWE_1.4.5.0     GR10_050ETWE_1.4.5.0     GR10_070ETE_1.4.5.0     GR10_070ETE_1.4.5.0     GR10_07 |
| <                                                                                                    |                                                                                                    | ◆ 第三方厂商                                                                                                    |

#### 5、导入的设备文件可在网络设备列表中 SCATECH Corp 的子文件夹

SCATECH ECAT 10 中查看

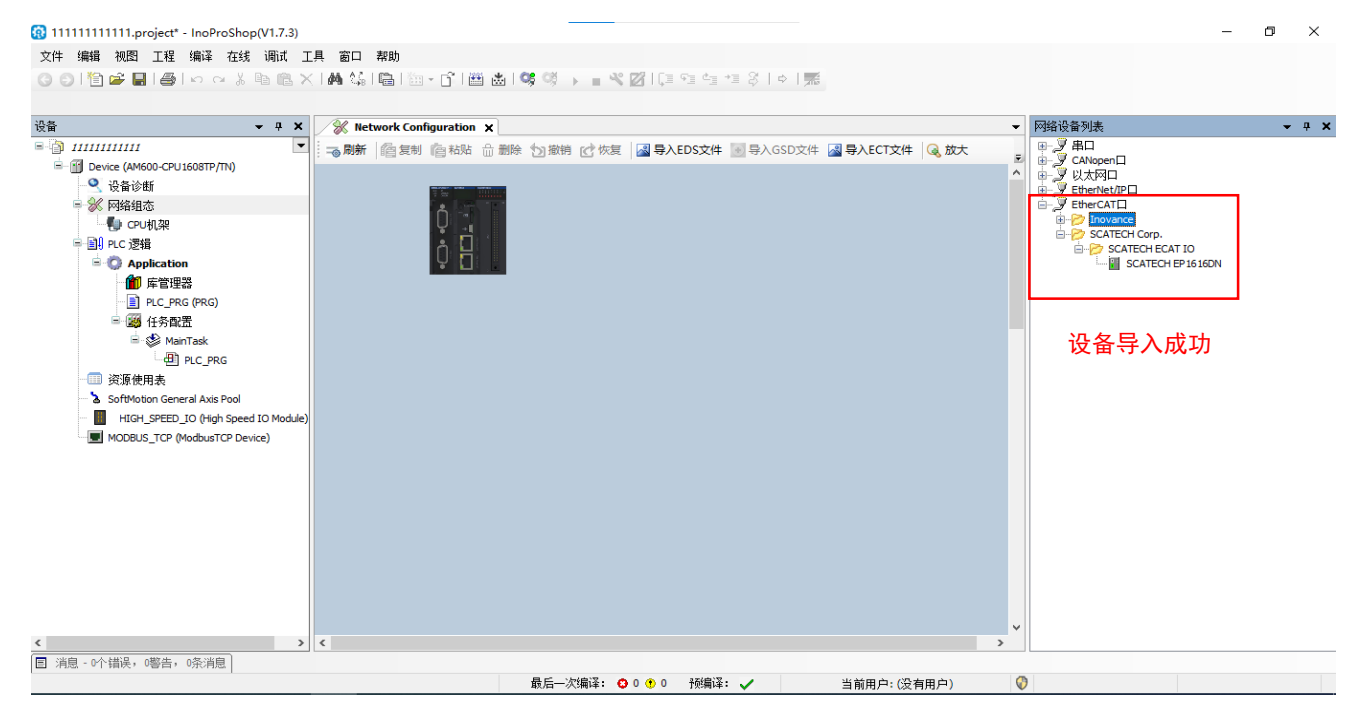

#### 6、点击设备里的 device, 然后点击扫描网络进行设备连接

| 🔞 1111111111111.project* - InoProShop(V1.7.3)                                                                                                    |                                                                                                    |                                                                     |           |                  | - 0 × |
|----------------------------------------------------------------------------------------------------|----------------------------------------------------------------------------------------------------|---------------------------------------------------------------------|-----------|------------------|-------|
| 文件编辑 视图 工程编译 在线调试工                                                                                                    | 具 窗口 帮助                                                                                                    |                                                                     |           |                  |       |
| ○ ○ 1 2 2 2 3 4 1 2 3 4 1 1 2 3 4 1 1 2 3 4 1 1 1 1 1 1 1 1 1 1 1 1 1 1 1 1 1 1                                                                                                    | (  <b>M</b> %; ≣ "⊒ • 6" ≝ <b>&amp; %</b> %                                                                                                    | ▶ ■ ★ 図   [= c= c= +=                                               | \$ ¢ ∭    |                  |       |
| 读者<br>● ① IIIIIIIII<br>● ① Device (M4600-CPU I50STP/IN)<br>● ③ 保護協士<br>● CPU I深<br>● OPU I深<br>● OPU I深<br>● OPU I深<br>● OPU I 深<br>● OPU I S<br>● OPU I S<br>● OPU I S<br>● OP | ※ Network Configuration         ④ Device           通信设置         扫描四號           应用            音份和恢复            文件夹            PLC设置         2、点击扫描网络           用户和组            日志            系統设置            升级 | ×<br>副 一 阿夫・ 设备・<br>名<br>Steary1<br>IPAddress:<br>Iocalhost<br>1217 | ₩<br>M¥   | DESKTOP-4OKA JFU | 2     |
|                                                                                                    |                                                                                                    |                                                                     |           |                  |       |
|                                                                                                    |                                                                                                    |                                                                     |           |                  | ,     |
| 回 洞思 - 51 頃氏,9客首,0宋洞思                                                                                                    | 最后-                                                                                                    | -次编译: 😋 0 🕐 0 - 预编译: 💊                                              | / 当前用户:(没 | 2有用户) 🕡          |       |

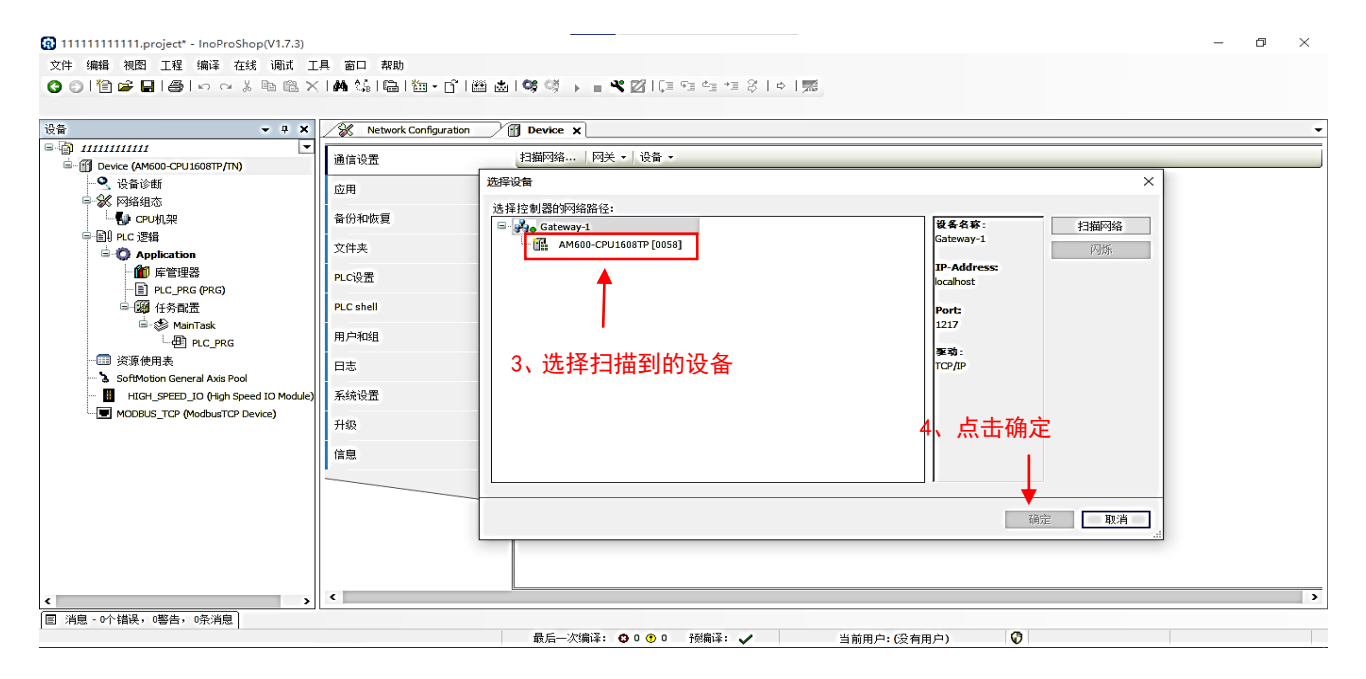

7、设备连接成功后的页面

| <ul> <li>(2) 1111111111.project* - InoProShop(V1.7.3)</li> <li>文件 編輯 視图 工程 编译 在线 调试 工</li> <li>(2) ○ ○ ○ ○ ○ ○ ○ ○ ○ ○ ○ ○ ○ ○ ○ ○ ○ ○ ○</li></ul>                                                                                                    | 具 窗口 帮助<br> A4 4% ■ ~」「 巻 8                                                                                                    | 회 (해 해 🕨 🖃 🎗 🖾 (대 역 석 제 중 ) 수 ) 🛒                               | _                                                                                                    | o × |
|----------------------------------------------------------------------------------------------------|----------------------------------------------------------------------------------------------------|-----------------------------------------------------------------|----------------------------------------------------------------------------------------------------|-----|
| · 권备                                                                                                    | Network Configuration                                                                                                    | Device X                                                        |                                                                                                    | •   |
| <ul> <li>● 創 Device (AM600-CPU 160STP/TN)</li> <li>● 设备诊断</li> <li>● 设备诊断</li> <li>● 公 内容结束</li> <li>● C PKG (PRG)</li> <li>● ● PLC PKG (PRG)</li> <li>● ● PLC PKG (PKG)</li> <li>● ● PLC PKG (PKG)</li> <li>● ● ● PLC PKG (PKG)</li> <li>● ● ● ● ● ● ● ● ● ● ● ● ● ● ● ● ● ● ●</li></ul> | 通信设置         应用         备份和你恢复         文件来         PLC设置         PLC shell         用户和组         日志         系统设置         升级         信息 | 扫描网络…   网关・  设备・<br>同关<br>PAddress:<br>localhot<br>Port<br>1217 | (059)(含結))<br>(059)(含結))<br>(26名称:<br>AH600-CPUI608TP<br>设备名称:<br>26者短址:<br>055<br>目标ID:<br>10年 4001<br>目标建立:<br>10年 4001<br>目标共应语:<br>Shenzhen Inovance Technology<br>目标版本:<br>3.5.11.10 |     |
|                                                                                                    | ¢                                                                                                    |                                                                 | 连接成功后指示灯变绿                                                                                                    | >   |
| ► //> ► //>                                                                                                    |                                                                                                    |                                                                 |                                                                                                    |     |
|                                                                                                    |                                                                                                    | 最后——次编译: ♀ 0 ⑦ 0 预编译: ✔ 当前用户:                                   | (没有用户) 🔇                                                                                                    |     |

#### 8、选择网络组态勾选 EtherCAT 主站

| 111111111111.project* - InoProShop(V1.7.3) |                   |                    |                   |            | _                                                                                                    | ٥ | ×         |
|--------------------------------------------|-------------------|--------------------|-------------------|------------|----------------------------------------------------------------------------------------------------|---|-----------|
| 文件 编辑 视图 丁程 编译 在线 调试 丁具 窗口 整助              |                   |                    |                   |            |                                                                                                    |   |           |
|                                            | *. 1 <b>05</b> 08 | 9= d= += S   o   📰 |                   |            |                                                                                                    |   |           |
|                                            |                   | = = - 4/1 + 1/18   |                   |            |                                                                                                    |   |           |
| 设备 - A X / Network Configuration X         | Device            |                    |                   | -          | 网络设备利率                                                                                                    |   | - 11 - 12 |
|                                            | 删除 ◆□撤销 № 恢复 圆 垦λ | EDS文件 国島AGSD文件 网   | 副导λFCT文件   @ 故大   |            |                                                                                                    |   |           |
| B-m Device (AM600-CPU1608TP/TN)            |                   |                    | STRUCTURE AS MORE | - 2        | 🗄 🌌 CANopen 🗆                                                                                                    |   |           |
| - <b>9</b> . 设备诊断                          | ↓ 9COMO           | □ Modbus 从站        | 口自由协议             |            | 田                                                                                                    |   |           |
| ■ ※ 网络组态                                   | ₹COM1             |                    |                   | _          | EtherCAT                                                                                                    |   |           |
|                                            | □ Modbus 主站       | □ Modbus 从站        | □ 自由协议            |            | For the second second sec |   |           |
| · 🕼 CPU机架                                  | CANO TOWN THE     |                    |                   |            | E-P SCATECH CORP.                                                                                                    |   |           |
| 📲 📲 📲 📲 📲 📲 📲 📲 📲 📲 📲 📲 📲                  | CANopen 土站        | CANTINK 土站         | CANTINK M34       |            | SCATECH EP1616DN                                                                                                    |   |           |
| G Application                              | ■ ModbusTCP 主站    | I TodhusTTP 从站     | □ Welsec 主站       |            |                                                                                                    |   |           |
| ▲ 「「」」 「」 「」 「」 「」 「」 「」 「」 「」 「」 「」 「」 「  | SEtherCAT         |                    | Classes Tat       |            |                                                                                                    |   |           |
| LC_PRG (PRG)                               | ₩ EtherCAT 主站     |                    |                   |            |                                                                                                    |   |           |
| 日間の任务問題                                    | EtherNet/IP       | mana ar a mallah   |                   |            |                                                                                                    |   |           |
| ETHERCAT                                   | LtherNet/IP主站     | L EtherNet/IP从站    |                   |            |                                                                                                    |   |           |
|                                            | 2 勿选              | F+borCAT 主社        |                   |            |                                                                                                    |   |           |
| All nic nic                                |                   | LUIEI ONI 王虹       |                   |            |                                                                                                    |   |           |
|                                            |                   |                    |                   |            |                                                                                                    |   |           |
| - SoftMation General Avis Pool             |                   |                    |                   |            |                                                                                                    |   |           |
| HIGH SPEED IO (High Speed IO Module)       |                   |                    |                   |            |                                                                                                    |   |           |
| MODBUS TCP (ModbusTCP Device)              |                   |                    |                   |            |                                                                                                    |   |           |
| ETHERCAT (EtherCAT Master SoftMotion)      |                   |                    |                   |            |                                                                                                    |   |           |
|                                            |                   |                    |                   |            |                                                                                                    |   |           |
|                                            |                   |                    |                   |            |                                                                                                    |   |           |
|                                            |                   |                    |                   |            |                                                                                                    |   |           |
|                                            |                   |                    |                   |            |                                                                                                    |   |           |
|                                            |                   |                    |                   |            |                                                                                                    |   |           |
|                                            |                   |                    |                   | <b>,</b> * |                                                                                                    |   |           |
| □ 消息 - 0个错误, 0警告, 0条消息                     |                   |                    |                   |            |                                                                                                    |   |           |
|                                            | 最后——次编译: ❹ 0 🕐 0  | 预编译: 🗸             | 当前用户:(没有用户)       | Ø          |                                                                                                    |   |           |

### 9、选择 ETHERCAT, 点击扫描设备

| 🔞 111111111111.project* - InoPi | roSho      | op(V1.7.3)    |                  |            | -                       |                  |                     |          | -                          | ٥ | ×   |
|---------------------------------|------------|---------------|------------------|------------|-------------------------|------------------|---------------------|----------|----------------------------|---|-----|
| 文件 编辑 视图 工程 编译                  | 在约         | 浅调试 工具        | し、図口             | 帮助         |                         |                  |                     |          |                            |   |     |
| 🕜 🕑 i 🛅 🚔 🔚 i 🚭 i 🖍 o           | - *        | 🖻 🛍 🗙         | 1 <b>44</b> 1458 | 🖷 👘 🖥      | · 🗳 🔛 💥 💜               |                  | *1 8   ¢   🛒        |          |                            |   |     |
|                                 |            |               |                  |            |                         |                  |                     |          |                            |   |     |
| 设备                              |            | - 4 X         | 🖉 Net            | work Confi | guration 🗙 🝸 Device     |                  |                     | -        | 网络设备列表                     | - | ą 🗙 |
| □ 1111111111                    |            | •             | 一同新              | í 复制       | а粘贴 ☆ 删除 匀撤销            | 🕑 恢复 🔤 导入EDS文件   | 🔄 导入GSD文件 📓 导入ECT文件 | ‡ 🔍 放大 🚊 | ■ 2 串□                     |   |     |
| Device (AM600-CPU 1608TP)       | Ē.         | 粘贴            | - 1              |            | n                       |                  |                     | ^        | □□y CANopen□<br>□y 以太网ロ    |   |     |
| - ♀ 设备诊断                        | $\times$   | 刪除            |                  |            | Modbus 主站               | ☐ Modbus 从站      | □ 自由协议              |          | EtherNet/IP                |   |     |
| ■ ※ 网络组态                        |            | Refactoring   | •                | Усом       |                         | D.M. N HAF       |                     |          | EtherCALL<br>B->> Inovance |   |     |
| 「<br>「<br>CPU相望                 | Ē.         | 属性            |                  | IICAN      | Modbus ±ya              | accous Myg       |                     |          | SCATECH Corp.              |   |     |
| □ III PLC 逻辑                    |            | 添加对象          |                  | J'CAN      | CANopen 主站              | □ CANlink 主站     | □ CANlink 从站        |          | SCATECH EP1616DN           |   |     |
| 😑 💮 Application                 | $\bigcirc$ | 添加文件夹         |                  | Eth        | ernet                   |                  |                     |          |                            |   |     |
| 💼 库管理器                          |            | 添加设备          |                  | Brah       | □ ModbusTCP 王站          | ☑ TodbusTCP 从站   | □ Melsec 王站         |          |                            |   |     |
| PLC_PRG (PRG)                   |            | 扫描设备          |                  | ynn        | FCAI<br>□ E therCAT 主站  |                  |                     |          |                            |   |     |
| ■ 200 任労能置                      |            | 禁用设备          | $\setminus  $    | Eth        | erNet/IP                |                  |                     |          |                            |   |     |
|                                 |            | 更新设备          |                  |            | UEtherNet/IP <u>土</u> 站 | LEtherNet/IP从站   |                     |          |                            |   |     |
| 🗏 🍪 MainTask                    | Ľ,         | 编辑对象          | -                |            |                         |                  |                     |          |                            |   |     |
| PLC_PR                          |            | 编辑对象,使        | 用… 💈             | 、选         | 译扫描设备                   |                  |                     |          |                            |   |     |
| 资源使用表                           |            | 编辑IO映射        |                  |            |                         |                  |                     |          |                            |   |     |
| SoftMotion General Axis         |            | 从CSV导入映制      | st               |            |                         |                  |                     |          |                            |   |     |
| HIGH_SPEED_IO (Hig              |            | 导出映射到CS       | v                |            |                         |                  |                     |          |                            |   |     |
| FTHERCAT (EtherCAT M            | aster      | 折叠Application | ו                |            |                         |                  |                     |          |                            |   |     |
|                                 |            |               |                  | 0.644      | • •                     |                  |                     |          |                            |   |     |
| T                               | EIH        | ERCAT (Ether  | CAT Mast         | er SoftMot | ion)                    |                  |                     |          |                            |   |     |
|                                 |            |               |                  |            |                         |                  |                     |          |                            |   |     |
|                                 |            |               |                  |            |                         |                  |                     |          |                            |   |     |
| 1、右键选择 E                        | THE        | ERCAT         |                  |            |                         |                  |                     | ~        |                            |   |     |
| <                               | _          | >             | <                |            |                         |                  |                     | >        |                            |   |     |
| ■ 消息 - 0个错误,0警告,0条消!            | 1          |               |                  |            |                         |                  |                     |          |                            |   |     |
|                                 |            |               |                  |            | 最后一次                    | 7編译: 😋 0 🕈 0 孫編译 | 2: 🗸 当前用户: (3)      | そ有用户) (  | )                          |   |     |

#### 10、扫描设备成功后进行拷贝设备

| 3 111111111111.project* - InoProSho | D(V1.7.3)                                                      | - 0                | $\times$ |
|-------------------------------------|----------------------------------------------------------------|--------------------|----------|
| 文件编辑 视图 工程 编译 在线                    | 调式 工具 窗口 帮助                                                    |                    |          |
| 🎖 🖸 🗎 🚔 🖬 🞒 🗠 🖓                     | 暋 ⑱ ㄨㅣ✿ 铩;і麕:⑭+ピ:麕 齒   \$\$ \$\$ ↓ : \$ \$2 [ほ ?! 哇 ! \$ ↓ ] 第 |                    |          |
| -                                   |                                                                | _                  |          |
| 设备                                  | 扫描设备 - □ X                                                     |                    | - 4 X    |
| <i>■ <sup>(</sup>) 111111111</i>    | 扫描到的设备                                                         |                    |          |
| □-ff Device [连接的] (AM600-CPU160     | 设备名 设备类型 别名地址 写入别名地址 自动增量地址                                    | -                  |          |
|                                     | EFIGIGIN SCATECH EFIGIGIN 0 0                                  | 20                 |          |
| ■ ※ 阿鉛組态                            |                                                                | L ce               |          |
| Line CPU机架                          |                                                                | CH Corp.           |          |
| □ □ PLC 逻辑                          |                                                                | SCATECH EP 16 16DN |          |
| Application                         |                                                                |                    |          |
| 1 库管理器                              | 2. 洗中扫描到的设备                                                    |                    |          |
| PLC_PRG (PRG)                       |                                                                |                    |          |
|                                     |                                                                |                    |          |
|                                     |                                                                |                    |          |
| B MainTask                          |                                                                |                    |          |
| PLC_PRG                             |                                                                |                    |          |
| …Ⅲ 资源使用表                            |                                                                |                    |          |
| SoftMotion General Axis Pool        |                                                                |                    |          |
| HIGH_SPEED_IO (High Spe             |                                                                |                    |          |
| MODBUS_TCP (ModbusTCP D)            |                                                                |                    |          |
| EINERCAT (EtherCAT Master           |                                                                |                    |          |
|                                     |                                                                |                    |          |
|                                     | <b>扫描设备 越潮时间 55 秒</b> 拷贝 <b>扫描设备</b> 拷贝 <b>和</b> 器的设备          |                    |          |
| L                                   |                                                                |                    |          |
|                                     | v                                                              |                    |          |
| < □ 注白 ○人選択 ○数生 ○名注白                |                                                                |                    |          |
| 日 洞忌 · VI 福咲, 「警告, 「余浦息」            |                                                                |                    |          |
|                                     | 4次月 小時時・ 🗸 🌒 リ酸梅味・ 🗸 日期用戸(1次有用戸) 🔍                             |                    |          |

#### 11、拷贝成功后的设备在 ETHERCAT 中显示

| 文件编辑 视图 工程编译 在线 调试                    | 工具 窗口 斠       | 和助                           |                         |                       |     |                    |              |
|---------------------------------------|---------------|------------------------------|-------------------------|-----------------------|-----|--------------------|--------------|
| 💿 🗿 🎦 🚔 🖬 🚔 🗠 🗠 👗 🛍 🛍 🕻               | ×   桷 岱   G   | 🖹   🛅 + 🗗   🎬 📥   🥞 ଔ        | ) = <b>%</b> 🛛   (= 4 c | *≣ \$   ¢   ∭         |     |                    |              |
|                                       |               |                              |                         |                       |     |                    |              |
| · 권备 → 귀 ×                            | 🖉 💥 Netwo     | ork Configuration 🗙 💮 Device |                         |                       | •   | 网络设备列表             | <b>→</b> 4 X |
|                                       | - 同新          | 阎复制 阎粘贴 企删除 创撤销              | 🕑 恢复 📓 导入EDS文件          | 💿 导入GSD文件 📓 导入ECT文件 🔍 | 故大  |                    |              |
| Device (AM600-CPU1608TP/TN)           |               | 9 COM0                       |                         |                       | ^   | 电- 》以太网口           |              |
| 2 设备诊断                                | 7 de - 111111 | ☐ Modbus 主站                  | □ Modbus 从站             | □ 自由协议                |     | EtherNet/IP        |              |
|                                       | n 👘           | COM1                         |                         |                       |     | EtherCATL          |              |
| EtherCAT利以来                           | 우리 .          | □ Modbus 王站                  | □ Modbus 从站             | □目由协议                 |     | SCATECH Corp.      |              |
| ····································· | ΟH            | ZANO<br>□ CANopen ±ψ5        | □ CAN1 ink 主站           | □ CANlink 从站          |     | SCATECH ECAT IO    |              |
|                                       | • 🖬           | Fthernet                     |                         |                       |     | SCATECH EP 10 100N |              |
|                                       | 1             | ~<br>□ ModbusICP 主站          | ☑ ∎odbusTCP 从站          | □ Melsec 主站           |     |                    |              |
| PLC PRG (PRG)                         |               | SEtherCAT                    |                         |                       |     |                    |              |
| □ □ □ □ □ □ □ □ □ □ □ □ □ □ □ □ □ □ □ |               | ☑ E therCAT 王站               |                         |                       |     |                    |              |
| E- SETHERCAT                          |               | JetherNet/IP主站               | □EtherNet/IP从站          |                       |     |                    |              |
| ETHERCAT_EtherCAT_Tas                 | ik            |                              |                         |                       |     |                    |              |
| 🖻 🍪 MainTask                          |               |                              |                         |                       |     |                    |              |
| PLC_PRG                               |               |                              |                         |                       |     |                    |              |
| ──□□ 资源使用表                            |               |                              |                         |                       |     |                    |              |
| SoftMotion General Axis Pool          |               |                              |                         |                       |     |                    |              |
| HIGH_SPEED_IO (High Speed IO Module   | .)            |                              |                         |                       |     |                    |              |
| MODBUS_TCP (ModbusTCP Device)         |               |                              |                         |                       |     |                    |              |
| ETHERCAT (EtherCAT Master SoftMotion) |               |                              |                         |                       |     |                    |              |
| EP1616DN (SCATECH EP1616DN)           |               |                              |                         |                       |     |                    |              |
|                                       |               |                              |                         |                       |     |                    |              |
| 拷贝成功                                  |               |                              |                         |                       |     |                    |              |
|                                       |               |                              |                         |                       |     |                    |              |
|                                       |               |                              |                         |                       | *   |                    |              |
| < >>                                  | <             |                              |                         |                       | >   | L                  |              |
| ■ 消息‐0个错误,0警告,0条消息                    |               |                              |                         |                       |     |                    |              |
|                                       |               | 最后一次                         | マ編は: ○ 0 ⑦ 0 予続構成       | : ✓ 当前用户:(没有用户)       | ) 🕻 |                    |              |

#### 12. 打开 PLC\_PRG 进行程序编写

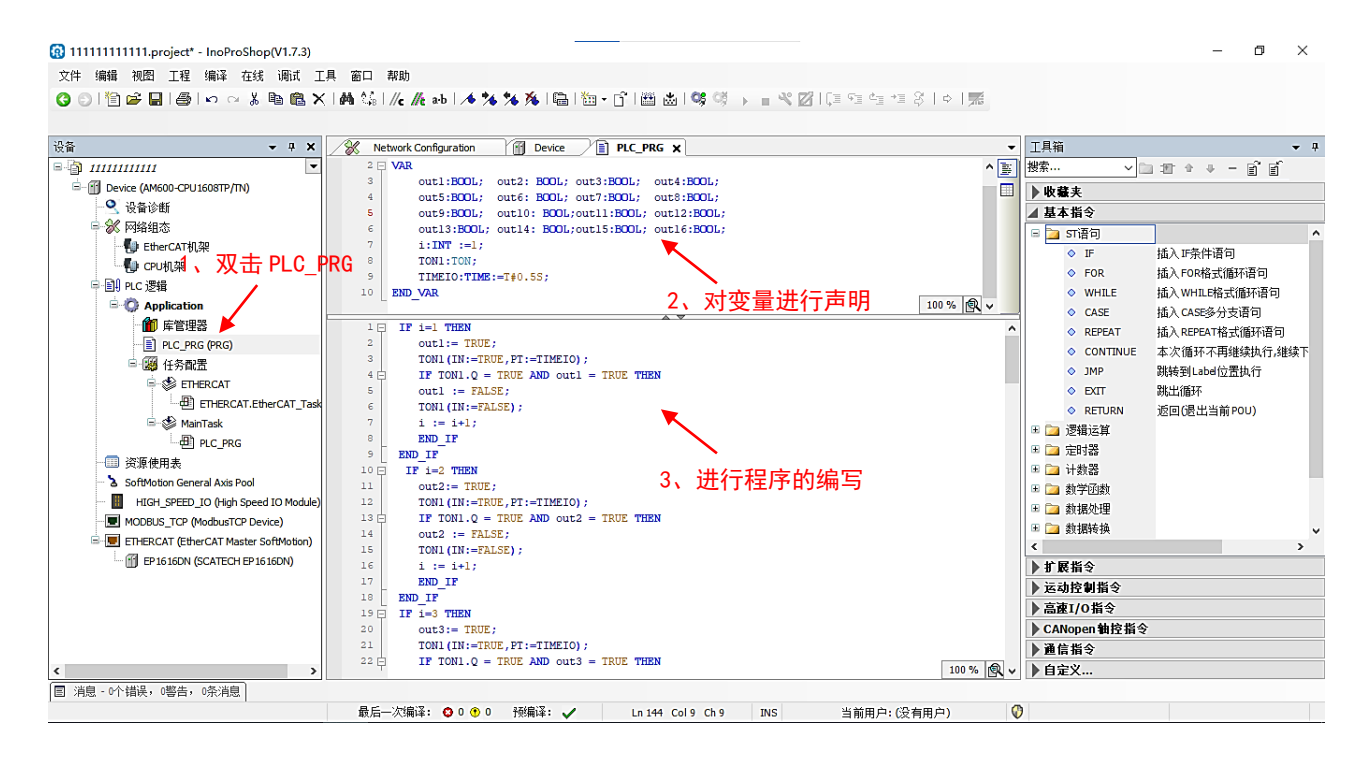

#### 13、编写完成后选择从站模块,在 Ether CAT I/0 映射中填入相应的

变量

| (件编辑) 初密工程编译在线调试工                     | 具 窗口 帮助               | 90100 08 0 - 00 0910=             | G= d- | 4= Q I   | A 1 1      |     |         |     |                           |                                                      |
|---------------------------------------|-----------------------|-----------------------------------|-------|----------|------------|-----|---------|-----|---------------------------|------------------------------------------------------|
|                                       |                       |                                   |       | '= ¢     | 9 1 213    |     |         |     |                           |                                                      |
| i – 4 X                               | Network Configuration | Device DLC_PRG                    | У 👔 🖬 | 1616DN ; | (          |     |         |     |                           |                                                      |
| 1111111111                            | 當坦                    | <b>春</b> 找                        |       | 讨演       | 思示所有       |     |         |     | <ul> <li>给IO通道</li> </ul> | 插加FB 转到实例                                            |
| E Movice (AM600-CPU1608TP/TN)         | 希苑                    |                                   |       | ALC: N   |            |     |         |     | THE O ALLA                |                                                      |
| - 🔍 设备诊断                              | 过程数据(PDO设置)           | 变量                                | 映射    | 通道       | 地址         | 类型  | 默认值     | 单位  | 描述                        |                                                      |
| ➡ ※ 网络组态                              |                       | - <b>*</b>                        |       | OUT1     | %QX1.0     | BIT |         |     | OUT1                      |                                                      |
|                                       | 启动参数(SD0设置)           |                                   |       | OUT2     | %QX1.1     | BIT |         |     | OUT2                      |                                                      |
| - 🜗 CPU机架                             | +-1.8                 | 🍫                                 |       | OUT3     | %QX1.2     | BIT |         |     | OUT3                      |                                                      |
| □ 🗐 PLC 逻辑                            | 1土5%                  |                                   |       | OUT4     | %QX1.3     | BIT |         |     | OUT4                      |                                                      |
| - O Application                       | 在线CoE                 | 🍫                                 |       | OUT5     | %QX1.4     | BIT |         |     | OUT5                      |                                                      |
| 👘 库管理器                                | table                 | · · · · · · · · · · · · · · · · · |       | OUT6     | %QX1.5     | BIT |         |     | OUT6                      |                                                      |
| PLC_PRG (PRG)                         | EtherCAT I/O映射        | <b>*</b> \$                       |       | OUT7     | %QX1.6     | BIT |         |     | OUT7                      |                                                      |
| 🖻 🇱 任务配置                              |                       |                                   |       | OUT8     | %QX1.7     | BIT |         |     | OUT8                      |                                                      |
| 🖹 🍪 ETHERCAT                          | EtherCAT IEC对象        | 🍫                                 |       | OUT9     | %QX2.0     | BIT |         |     | OUT9                      |                                                      |
| ETHERCAT.EtherCAT_Task                | 北杰                    |                                   |       | OUT10    | %QX2.1     | BIT |         |     | OUT10                     |                                                      |
| 🖃 🍪 MainTask                          | 000                   | <b>*</b> *                        |       | OUT11    | %QX2.2     | BIT |         |     | OUT11                     |                                                      |
| PLC_PRG                               | 信息                    | ····· **                          |       | OUT12    | %QX2.3     | BIT |         |     | OUT12                     |                                                      |
|                                       | 2、选择 Eth              | nerCAT I/0 映射                     |       | OUT13    | %QX2.4     | BIT |         |     | OUT13                     |                                                      |
| 🔉 Ъ SoftMotion General Axis Pool      |                       | <b>*</b>                          |       | OUT14    | %QX2.5     | BIT |         |     | OUT14                     |                                                      |
| HIGH_SPEED_IO (High Speed IO Module)  |                       |                                   |       | OUT15    | %QX2.6     | BIT |         |     | OUT15                     |                                                      |
| MODBU HIGH SPEED IO (High Speed       | IO Module) II         | <b>*</b> @                        |       | OUT16    | %QX2.7     | BIT |         |     | OUT16                     |                                                      |
| ETHERCAT (EtherCAT Master SoftMotion) | io modulo)            | **                                |       | IN1      | %IX2.0     | BIT |         |     | IN1                       |                                                      |
| EP 16 16DN (SCATECH EP 16 16DN)       |                       |                                   |       | IN2      | %IX2.1     | BIT |         |     | IN2                       |                                                      |
| <b>▲</b>                              |                       |                                   |       | IN3      | %IX2.2     | BIT |         |     | IN3                       |                                                      |
|                                       |                       |                                   | _     | 1        |            | -   | (合理由 自主 |     | m denta (Ala              | Markel and the state and the last state of the state |
|                                       |                       |                                   |       |          |            | 夏   | 山立中共列引  | 一直! | 思新交里:                     | 惯呢2(一直在忌钱循环任务中)                                      |
| 1 亚土措力                                |                       | 🍫 =创建新变量                          | ۰ 🌾   | =映射到现有   | <b>愛</b> 里 |     |         |     |                           |                                                      |
| い 从 古 候 坎                             |                       |                                   |       |          |            |     |         |     |                           |                                                      |
| >                                     | `                     |                                   |       |          |            |     |         |     |                           |                                                      |

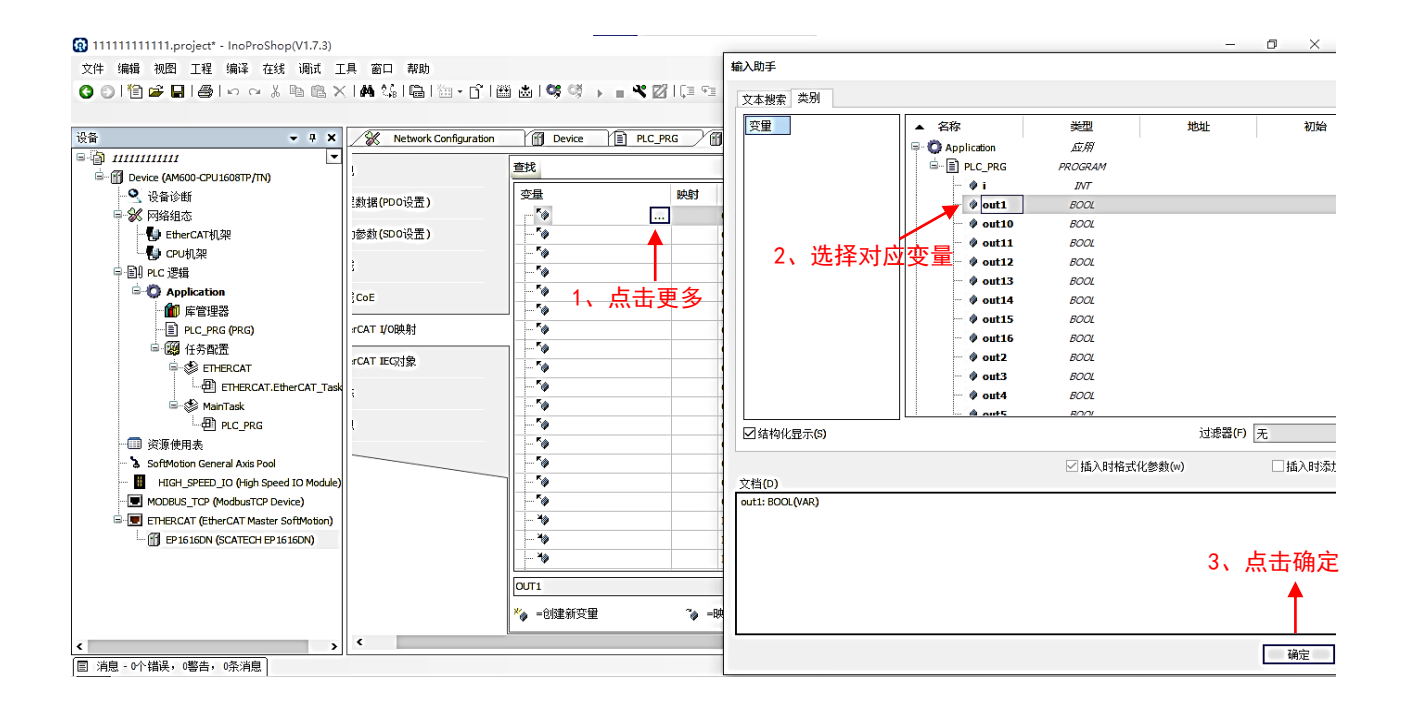

#### 14、进行程序编译与下载

| 文件编辑 视图 工程 编译 在线 调试 工                     | 具 窗口 帮助             |                              |                                        |                                                                                                    |        |        |        |          |           |                                                                                                    |  |
|-------------------------------------------|---------------------|------------------------------|----------------------------------------|----------------------------------------------------------------------------------------------------|--------|--------|--------|----------|-----------|----------------------------------------------------------------------------------------------------|--|
| 3 0 1 🖆 🚅 🖬 🞒 🗠 🖓 🐚 隆 🗙                   | 🚧 😘   a-b   📾   🛅   | - C   🕮 💩   👒 🧐 🕟 🗉 🛪        | 21                                     | 3 93 da                                                                                                    | *3810  | ⇒   55 |        |          |           |                                                                                                    |  |
|                                           |                     |                              |                                        |                                                                                                    |        |        |        |          |           |                                                                                                    |  |
| ka <b>→</b> + X                           | Network Configurati | on Devil                     | s Y                                    | EP1610                                                                                                    | DN X   |        |        |          |           |                                                                                                    |  |
| - <u>)</u> 1111111111                     | 1.                  | 先编译 2、后登录                    | Į                                      | National International Interna |        |        |        |          | (2)(2)(7) |                                                                                                    |  |
|                                           | 3                   |                              | <u> </u>                               | 回路                                                                                                    | 並示所有   |        |        |          | * 第10週    | 自深加FB转到头例                                                                                                    |  |
| - 🔍 设备诊断                                  | <sup>1</sup>        | 变量                           | 映射                                     | 通道                                                                                                    | 地址     | 美型     | 默认值    | 单位       | 描述        |                                                                                                    |  |
| 🕂 🔐 网络组态                                  | TRAIN CONTRACT      | - V Application.PLC_PRG.out1 | ۰                                      | OUT1                                                                                                    | %QX1.0 | BIT    |        |          | OUT1      |                                                                                                    |  |
| 🚯 EtherCAT机架                              | ]参数(SD0设置)          | - V Application.PLC_PRG.out2 | ~~~~~~~~~~~~~~~~~~~~~~~~~~~~~~~~~~~~~~ | OUT2                                                                                                    | %QX1.1 | BIT    |        |          | OUT2      |                                                                                                    |  |
|                                           |                     | - V Application.PLC_PRG.out3 | <b>~</b>                               | OUT3                                                                                                    | %QX1.2 | BIT    |        |          | OUT3      |                                                                                                    |  |
| □·□·I PLC 逻辑                              | ŝ                   | - V Application.PLC_PRG.out4 | <u> </u>                               | OUT4                                                                                                    | %QX1.3 | BIT    |        |          | OUT4      |                                                                                                    |  |
| 🖻 🧔 Application                           | CoF                 | V Application.PLC_PRG.out5   | ~~~~~~~~~~~~~~~~~~~~~~~~~~~~~~~~~~~~~~ | OUT5                                                                                                    | %QX1.4 | BIT    |        |          | OUT5      |                                                                                                    |  |
| 👘 库管理器                                    |                     | Application.PLC_PRG.out6     | <b>*</b>                               | OUT6                                                                                                    | %QX1.5 | BIT    |        |          | OUT6      |                                                                                                    |  |
| PLC_PRG (PRG)                             | rCAT I/O映射          | - V Application.PLC_PRG.out7 | Ĩø.                                    | OUT7                                                                                                    | %QX1.6 | BIT    |        |          | OUT7      |                                                                                                    |  |
| 🖻 🧱 任务配置                                  |                     | - V Application.PLC_PRG.out8 | ~~~~~~~~~~~~~~~~~~~~~~~~~~~~~~~~~~~~~~ | OUT8                                                                                                    | %QX1.7 | BIT    |        |          | OUT8      |                                                                                                    |  |
| 🖃 🧇 ETHERCAT                              | rCAT IEC对象          | - V Application.PLC_PRG.out9 | <b>~</b>                               | OUT9                                                                                                    | %QX2.0 | BIT    |        |          | OUT9      |                                                                                                    |  |
| ETHERCAT.EtherCAT_Task                    | :                   | Application.PLC_PRG.o        | ~~~~                                   | OUT10                                                                                                    | %QX2.1 | BIT    |        |          | OUT10     |                                                                                                    |  |
| 🖻 🥩 MainTask                              | ·                   | Application.PLC_PRG.o        | ~~~~~~~~~~~~~~~~~~~~~~~~~~~~~~~~~~~~~~ | OUT11                                                                                                    | %QX2.2 | BIT    |        |          | OUT11     |                                                                                                    |  |
| PLC_PRG                                   | ţ.                  | V Application.PLC_PRG.o      | ~~~~~~~~~~~~~~~~~~~~~~~~~~~~~~~~~~~~~~ | OUT12                                                                                                    | %QX2.3 | BIT    |        |          | OUT12     |                                                                                                    |  |
| ────── 资源使用表                              |                     | - V Application.PLC_PRG.o    | °.                                     | OUT13                                                                                                    | %QX2.4 | BIT    |        |          | OUT13     |                                                                                                    |  |
| 🐍 SoftMotion General Axis Pool            |                     | V Application.PLC_PRG.o      | ~~~~~~~~~~~~~~~~~~~~~~~~~~~~~~~~~~~~~~ | OUT14                                                                                                    | %QX2.5 | BIT    |        |          | OUT14     |                                                                                                    |  |
| HIGH_SPEED_IO (High Speed IO Module)      |                     | - V Application.PLC_PRG.o    | ~~~~~~~~~~~~~~~~~~~~~~~~~~~~~~~~~~~~~~ | OUT15                                                                                                    | %QX2.6 | BIT    |        |          | OUT15     |                                                                                                    |  |
| MODBUS_TCP (ModbusTCP Device)             |                     | Application.PLC_PRG          |                                        | OUT16                                                                                                    | %QX2.7 | BIT    |        |          | OUT16     |                                                                                                    |  |
| 🗄 🔳 ETHERCAT (EtherCAT Master SoftMotion) |                     | - *0                         |                                        | IN1                                                                                                    | %IX2.0 | BIT    |        |          | IN1       |                                                                                                    |  |
| EP 16 16DN (SCATECH EP 16 16DN)           |                     | - *0                         |                                        | IN2                                                                                                    | %IX2.1 | BIT    |        |          | IN2       |                                                                                                    |  |
|                                           |                     | - *0                         |                                        | IN3                                                                                                    | %IX2.2 | BIT    |        |          | IN3       |                                                                                                    |  |
|                                           |                     | 01115                        |                                        |                                                                                                    |        | Ef.    | 10 AUG |          | 東京空母・     | 体影2( 古大首代(町1)(冬市)                                                                                                    |  |
|                                           |                     | 00110                        |                                        |                                                                                                    |        | Ę.     | 28/33  | <u> </u> | モ加ス重・     | [[[]]][[]]][[]]][[]]][[]]][[]]][[]]][[]]][[]]][[]]][[]]][[]]][[]]][[]]][[]]][[]]][[]]][[]]][[]]][[]]][[]]][[]]][[]]][[]]][[]]][[]]][[]]][[]]][[]]][[]]][[]]][[]]][[]]][[]]][[]][[]]][[]]][[]][[]]][[]][[]]][[]][[]]][[]]][[]][[]]][[]][[]]][[]][[]][[]]][[]][[][] |  |
|                                           |                     | 🍫 =创建新变量                     | ~ ¢                                    | 映射到现有                                                                                                    | 夜童     |        |        |          |           |                                                                                                    |  |
|                                           | <                   | [L                           |                                        |                                                                                                    |        |        |        |          |           |                                                                                                    |  |
| · · · · · · · · · · · · · · · · · · ·     |                     |                              |                                        |                                                                                                    |        |        |        |          |           |                                                                                                    |  |

#### 15、点击启动即可运行程序

#### 注: 效果视频在主文件夹中查看

| 1111111111111.project* - InoProShop(V1.7.3) |                                     |                                 | _                       |                   |         |             |     |           | - 0    | ×          |
|---------------------------------------------|-------------------------------------|---------------------------------|-------------------------|-------------------|---------|-------------|-----|-----------|--------|------------|
| 文件 编辑 视图 丁程 编译 在线 调试 丁具                     | 窗口 帮助                               |                                 |                         |                   |         |             |     |           |        |            |
| 301管座目(4100×3 陶险×1                          | M 🕼   📾   🋅 -                       | r i 📾 💩 i 🧐 🐝 🕞 👘               | N 🛛 I (1 91             | e∃ *∃ \$   ¢      | 1       |             |     |           |        |            |
|                                             |                                     | ▲ 白計                            | (F5)                    |                   |         |             |     |           |        |            |
| ·设备 → 무 ×                                   | 🕺 Network Co                        | nfiguration                     | PLC_PRG X               | EP 16 16DN        | ]       |             |     |           |        | ÷          |
| □-iii 1111111111                            | Device-Applicati                    | on.PLC_PRG                      |                         |                   |         |             |     |           |        |            |
| □                                           | 表达式                                 |                                 | 二十二类型                   | 值                 | 准备值     | 地址          | 注释  |           |        | ∧ <u>₽</u> |
| 🔍 设备诊断                                      | ø out1                              | <b>只</b> 一                      | ECOI                    | FALSE             |         |             |     |           |        |            |
| 🖙 🔐 网络组态                                    | / out2                              |                                 | BOOL                    | FALSE             |         |             |     |           |        | _          |
|                                             | @ out3                              |                                 | BOOL                    | FALSE             |         |             |     |           |        |            |
| └-¶ сри机架                                   | / out4                              |                                 | BOOL                    | FALSE             |         |             |     |           |        |            |
| 中国IPLC 逻辑                                   | •                                   |                                 |                         |                   |         |             |     |           |        | <u> </u>   |
| □ 😳 Application [停止]                        | <ul> <li>129</li> <li>T</li> </ul>  | ON1 (IN FALSE := TRUE, PT       | T#0ms                   | :=TIMEIO          | T#500ms | );          |     |           |        | ^          |
| 👘 库管理器                                      | ● 130 ⊡ I                           | TON1.OFALSE = TRUE AND          | out15 FALSE = TH        | RUE THEN          |         |             |     |           |        |            |
| PLC_PRG (PRG)                               | 131 0<br>132 T                      | NI (INFAUSE := FALSE) :         |                         |                   |         |             |     |           |        |            |
| 白 🌃 任务配置                                    | <ul> <li>133</li> <li>1</li> </ul>  | 1 := i 1 +1;                    |                         |                   |         |             |     |           |        |            |
| ETHERCAT                                    | 134 E                               | D_IF                            |                         |                   |         |             |     |           |        |            |
| ETHERCAT_EtherCAT_Task                      | 135 END                             | (F                              |                         |                   |         |             |     |           |        |            |
| 🖻 🍪 MainTask                                | 136 IF 1                            | 1 = 16 THEN                     |                         |                   |         |             |     |           |        |            |
| PLC_PRG                                     | 0 138 T                             | ON1 (IN FALSE := TRUE, PT       | T#0ms                   | :=TIMEIO          | T#500ms | );          |     |           |        |            |
| →□□ 资源使用表                                   | ● 139 🗗 I                           | TONI.QFALSE = TRUE AND          | out16 FALSE = TH        | UE THEN           |         |             |     |           |        |            |
| 😌 🍐 SoftMotion General Axis Pool            | <ul> <li>140</li> <li>01</li> </ul> | <pre>itl6 FALSE := FALSE;</pre> |                         |                   |         |             |     |           |        |            |
| HIGH_SPEED_IO (High Speed IO Module)        | 0 141 T                             | ON1 (IN MALSE := FALSE) ;       |                         |                   |         |             |     |           |        |            |
| MODBUS_TCP (ModbusTCP Device)               | 143 E                               | ND IF                           |                         |                   |         |             |     |           |        |            |
| ETHERCAT (EtherCAT Master SoftMotion)       | 0 144 END                           | IF RETURN                       |                         |                   |         |             |     |           | 100 %  | . 🔍 🗸      |
| - A ff EP 16 16DN (SCATECH EP 16 16DN)      | 诊断                                  |                                 |                         | <b>▼</b> 4        | → × 监控1 |             |     |           | -      | <b>а х</b> |
|                                             |                                     |                                 | ¥ 法除 เភ <sup>2</sup> ⊑4 | 1 历由淡斯信息          | 表达式     |             | БV  | 田迷        | -m     | 直<br>直     |
|                                             | : 0 7 7 7 7 7 7                     |                                 |                         | 1 10361940110420. |         |             | 111 |           |        | - I        |
|                                             | 等级时间                                | 事件ID 位置 描述                      | 帮助                      |                   |         |             |     |           |        |            |
|                                             |                                     |                                 |                         |                   |         |             |     |           |        |            |
| < >                                         |                                     |                                 |                         |                   | <       |             |     |           |        | >          |
| ■ 消息 - 0个错误,0警告,5条消息                        |                                     |                                 |                         |                   |         |             |     |           |        |            |
| 最后-次编译: 😋 0 😗 0 预编译: 🖌                      | 信止                                  | 程序加载                            | 新                       | 席未变化              | 1       | (前用户:(没有用户) | Ø   | CPU使用室:9% | 内存使用塞: | 28%        |
|                                             |                                     |                                 |                         |                   |         |             |     |           |        |            |

|                                         | 1201/0444                      | 1001-11-2010               |           |    | 1111/2014-1-11 |
|-----------------------------------------|--------------------------------|----------------------------|-----------|----|----------------|
|                                         |                                |                            |           |    |                |
| 111111111.project* - InoProShop(V1.7.3) | -                              |                            |           |    | - 0 >          |
| 编辑 视图 工程 编译 在线 调试 工具                    | 1 窗口 帮助                        |                            |           |    |                |
|                                         |                                |                            |           |    |                |
|                                         |                                |                            |           |    |                |
|                                         |                                |                            |           |    |                |
| • # X                                   | Network Configuration          | PLC_PRG X EP1616DN         |           |    |                |
|                                         | Device.Application.PLC_PRG     |                            |           |    |                |
| Device [注接的] (AM600-CP016081P/TN)       | 表达式                            | 类型 值                       | 准备值地址     | 注释 | ^              |
|                                         | 🧳 out1                         | BOOL FALSE                 |           |    |                |
| ■ ※ 网络组态                                | 🧳 out2                         | BOOL FALSE                 |           |    |                |
| weither Ether CAT 机架                    | 🧳 out3                         | BOOL FALSE                 |           |    |                |
| □ · · · · · · · · · · · · · · · · · · · | ø out4                         | BOOL FALSE                 |           |    |                |
| □ III PLC 逻辑                            |                                |                            | ▲ ▼       |    | •              |
| □···· □ Application [运行]                | 129 TON1 (IN TRUE := TRUE , PT | T#500ms :=TIMEIO T#        | #500ms ); |    |                |
| · 简 库管理器                                | 130 - IF TONI.QEALSE = TRUE    | ND OUTIS FALSE = TRUE THEN |           |    |                |
| PLC_PRG (PRG)                           | 132 TON1 (IN TRUE := FALSE) :  |                            |           |    |                |
| 🖻 🇱 任务配置                                | 133 i 13 := i 13 +1;           |                            |           |    |                |
| 🖹 🍪 ETHERCAT                            | 134 END_IF                     |                            |           |    |                |
| ETHERCAT.EtherCAT_Task                  | 135 END_IF                     |                            |           |    |                |
| 🖃 🍲 MainTask                            | 136 ⊡ IF i 13 =16 THEN         |                            |           |    |                |
| PLC_PRG                                 | 137 OUT16 FALSE := IRUE ;      | THEODER TO T               | 4500m c   |    |                |
|                                         | 139 IF TON1.QFALSE = TRUE      | ND out16 FAUSE = TRUE THEN |           |    |                |
| 😔 🍐 SoftMotion General Axis Pool        | 0 140 out16 FALSE := FALSE;    |                            |           |    |                |
| HIGH SPEED IO (High Speed IO Module)    | 141 TON1 (IN TRUE := FALSE);   |                            |           |    |                |
| MODBLIS TCP (ModbusTCP Device)          | 142 i 13 := 1;                 |                            |           |    |                |
| FTHERCAT (EtherCAT Master SoftMotion)   | 143 END_IF                     |                            |           |    | 100.0/         |
| G FP 16 16DN (SCATECH FP 16 16DN)       |                                |                            |           |    | 100 % [9       |
|                                         | 诊断                             | <b>▼</b> ₽ 3               | ★ 监控1     |    | <b>▼</b> ₽     |
|                                         | € 0 异常 😳 0 错误 ! 0 警告 🚯 0 信     | 息 🗙 清除 📄 导出 历史诊断信息:        | 表达式       | 应用 | 类型 值           |
|                                         | 等级 时间 事件ID 位置 描述               |                            |           |    |                |
|                                         |                                | TP 40                      |           |    |                |
|                                         |                                |                            |           |    |                |
|                                         |                                |                            |           |    |                |

## 4. 常见问题解决方案

1、扫描网络扫不到主站设备

解决方法:

a) 检查 usb 线缆是否有问题, 如果有问题可更换成以太网线缆进行连接在重新进行扫描

b)如果上述方法还是连接不上,尝试将主站进行初始化。将主站进行下电后重新上电,将主站上面的 run 拨到 stop 挡位,长按 mfk 键直至数码管显示为 0 即可松手,这时在重新扫描网络即可搜索的到设备2、自定义的变量在外部设备中看不到任何变化

解决方法:

a) 双击从站设备后点进 EtherCat 1/0 映射中查看自定义的变量是否 填入正确的映射地址中去

b)检查所编写的程序是否有误

3、扫描不到从站设备

解决方法:

a) 重新查看主站设备是否掉线, 如果掉线重新扫描主站设备在对从站 设备进行扫描